### **Open5gs-k8s Overview**

#### Purpose

Deploys the Open5GS core (3GPP R16 compliant) on Kubernetes.

#### **Key Features**

- **Microservices Architecture:** Each network function (NF) operates as an independent pod for modularity and scaling.
- Network Slicing: Configurable deployment supports two or more network slices.
- **Software-define Networking:** Leverages Open vSwitch and Multus CNI for software-defined networking, compatible with OpenFlow controllers (e.g., ONOS).
- Extensive Testing: Validated with open-source projects (UERANSIM, OpenAirInterface, srsRAN) and tested on real hardware, including SDRs and COTS UEs.

# Deploying open5gs-k8s

Deployment involves 3 primary phases:

**1. Core Deployment:** Configure persistent storage and network attachment definitions. Deploy Open5GS core network functions in dedicated Kubernetes pods, along with the necessary services to facilitate inter-pod communication.

**2. Subscriber Management:** Add and manage subscribers through the Open5GS web-based GUI.

**3. RAN Deployment:** Deploy UERANSIM for simulated gNodeB and UE instances, facilitating end-to-end testing.

### **Before Starting Deployment**

#### **1.** Navigate to the home directory

Use the cd ~ command to ensure you're starting from your home directory.

#### 2. Clone the open5gs-k8s repository

Use git clone to fetch the source code from the Monarch GitHub repository.

git clone https://github.com/niloysh/open5gs-k8s.git
cd open5gs-k8s

#### 3. Set Up Your Testbed

Make sure you've set up your testbed using the Testbed Automator. Verify that all pods are in the RUNNING state. You can quickly check the status of all pods with kubectl get pods -A.

### **Phase 1 - Core Deployment**

### **5G Core Network**

The 5G Core features a decomposed architecture, with each Network Function (NF) capable of registering for and subscribing to services offered by other NFs. **HTTP/2** is used as the primary communication protocol for these interactions.

The diagram below highlights key interfaces, including the N2, N3, and N4 interfaces.

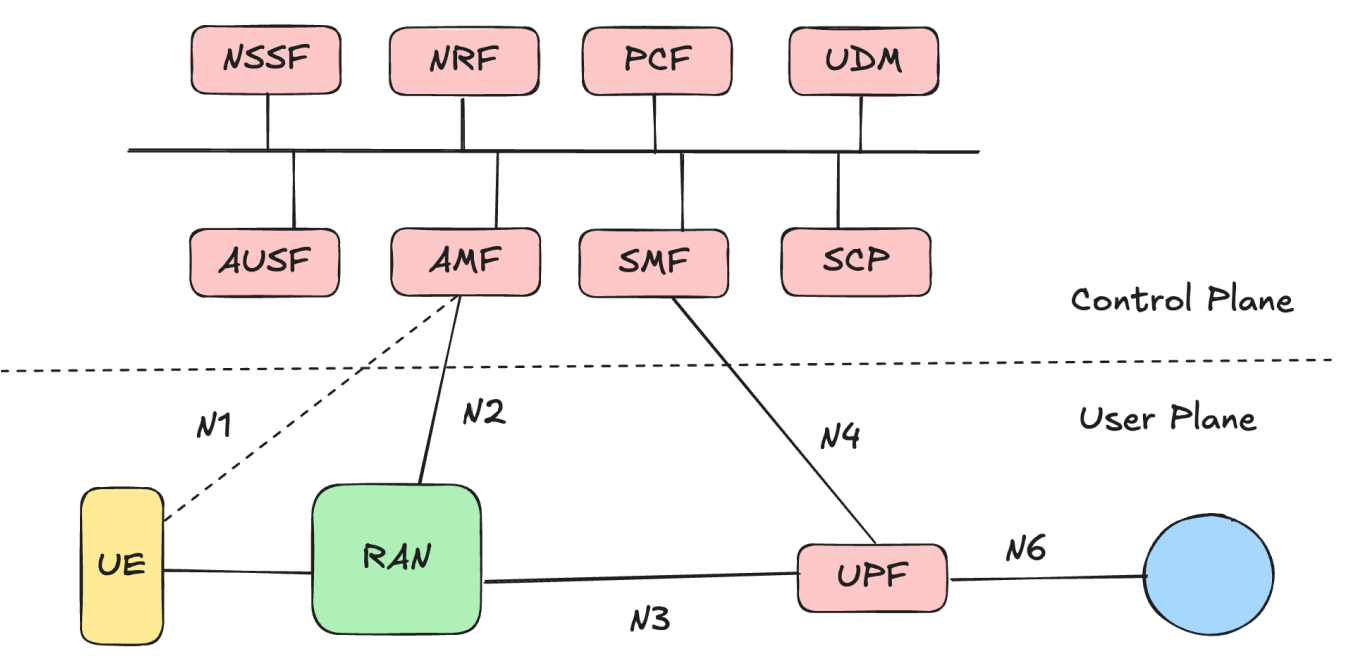

# **Core Deployment Configuration (1/6)**

Navigate to the ~/open5gsk8s/open5gs directory, which contains two subdirectories: common and slices .

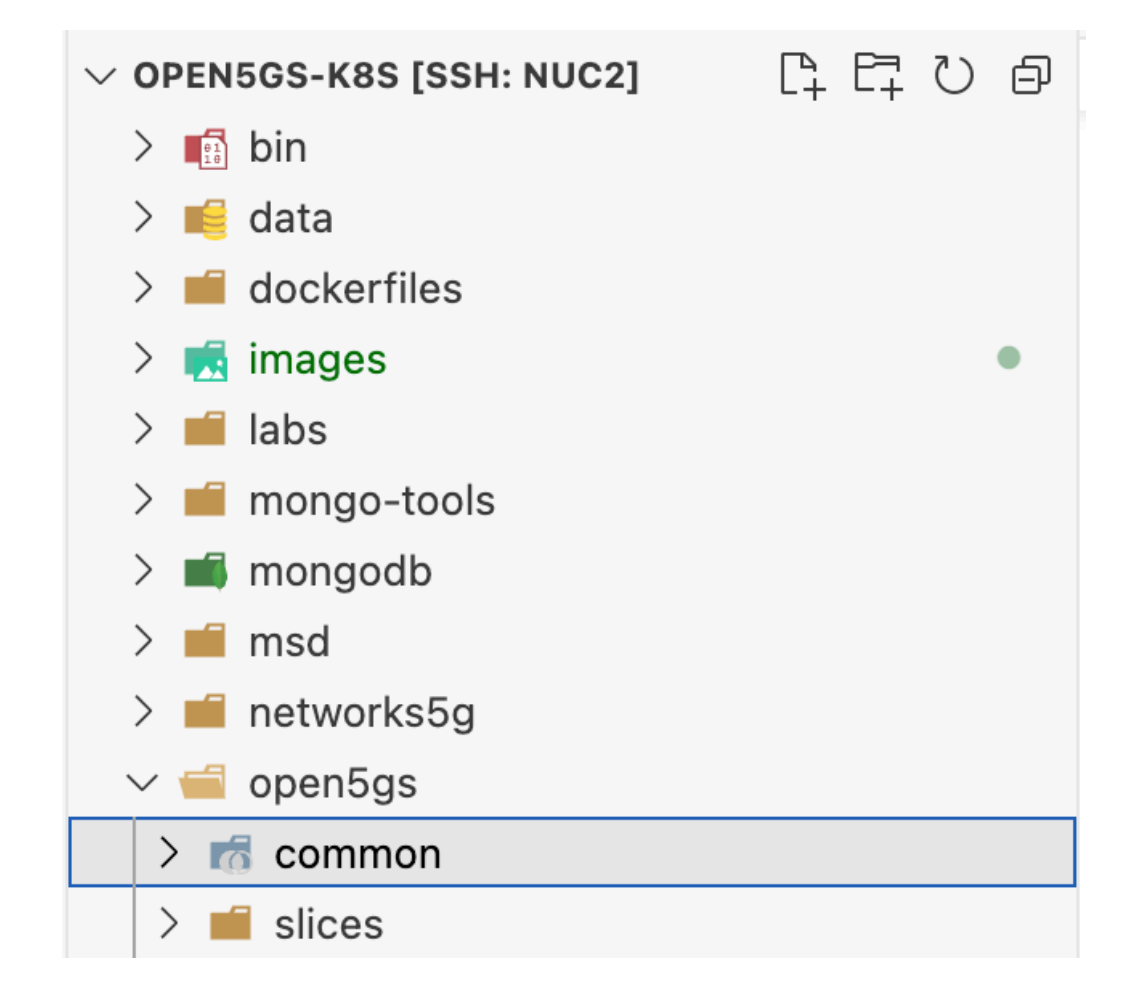

# **Core Deployment Configuration (2/6)**

The common directory holds subdirectories for each network function (e.g., amf, smf). Each network function subdirectory (e.g., amf) contains a deployment.yaml, service.yaml, and configmap.yaml.

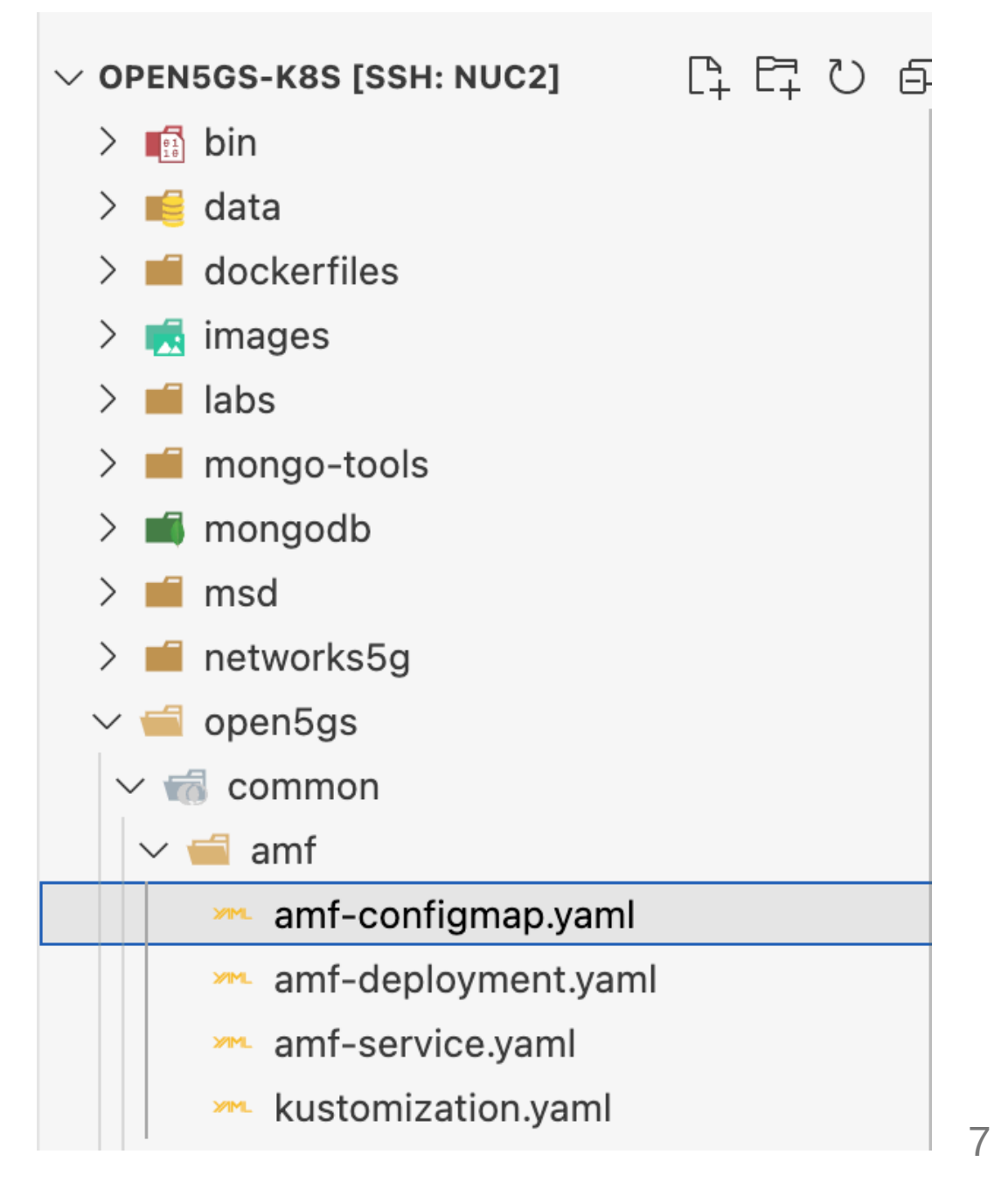

### **Core Deployment Configuration (3/6)**

The deployment.yaml file defines the deployment for the network function, running the appropriate open5gs image.

```
kind: Deployment
metadata:
    name: open5gs-amf <==== name of the deployment
    labels:
        app: open5gs
        nf: amf
spec:
        ...
        containers:
        - image: ghcr.io/niloysh/open5gs:v2.6.4-aio <==== container image</pre>
```

# **Core Deployment Configuration (4/6)**

The service.yaml file configures the Kubernetes service for the network function, exposing the necessary ports, for example **port 80** for communication with other NFs over the service based interface (SBI).

```
apiVersion: v1
kind: Service
metadata:
    name: amf-namf <==== name of the service
    ...
spec:
    ports:
        - name: sbi
        port: 80 <==== exposed port
    ...
```

# **Core Deployment Configuration (5/6)**

The configmap.yaml file contains configuration settings specific to the network function. For example, the AMF configmap contains the supported **PLMN**.

```
kind: ConfigMap
metadata:
    name: amf-configmap
...
data: <==== network function specific configuration
...
    plmn_support:
        - plmn_id:
        mcc: 001
        mnc: 01
...</pre>
```

### **Core Deployment Configuration (6/6)**

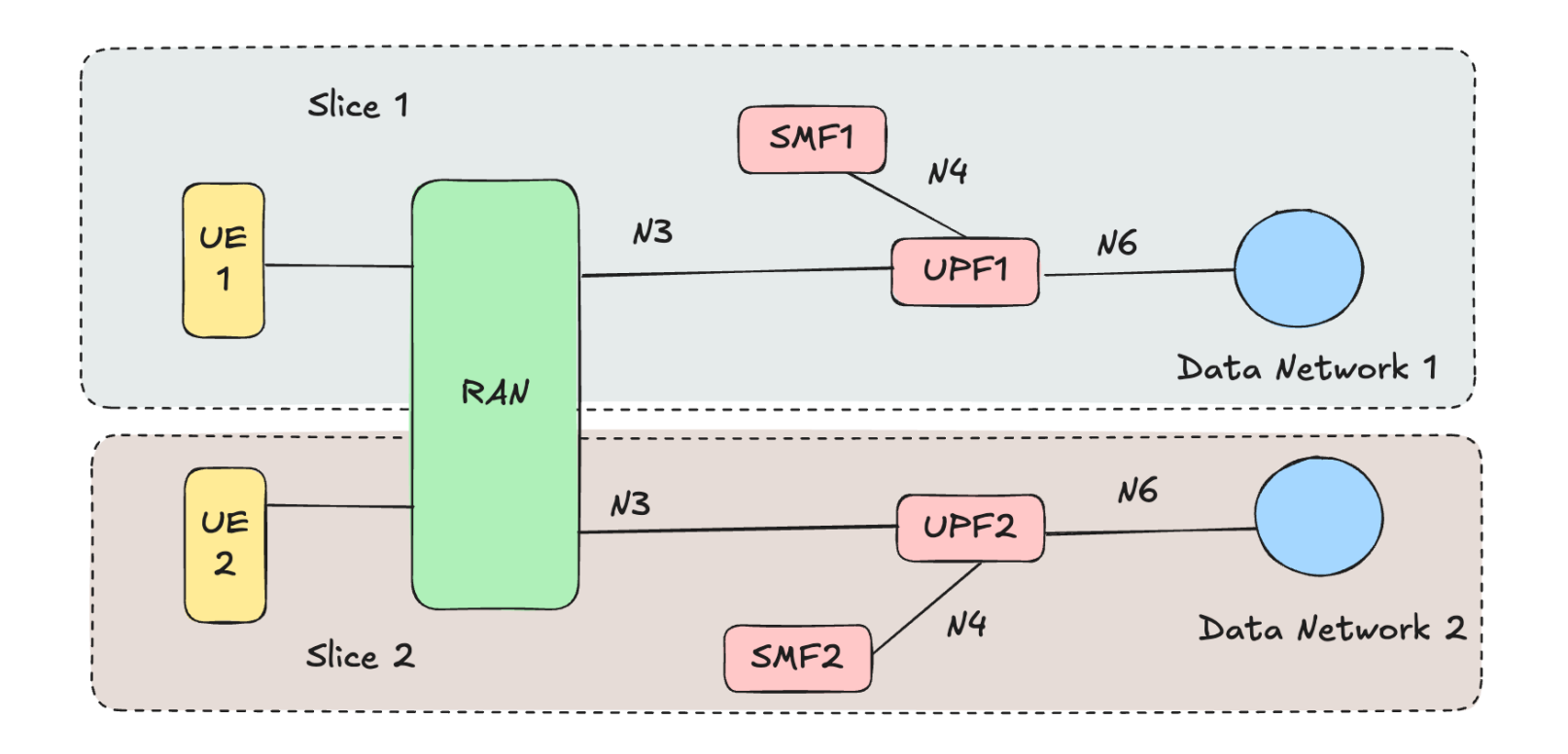

The slices directory holds subdirectories for each slice. Each slice subdirectory in turn contains **UPF** and **SMF** NF subdirectories, consisting of deployment, service, and configmap files.

There are two slices defined, as shown in the figure.

# **Deploying the Core Network**

#### **1.** Run the deployment script

./deploy-core.sh

This script will automatically perform the following tasks:

- Setup persistent storage: Deploy MongoDB and setup local persistence to store subscriber data and NF profile data.
- Setup networking: Deploy Multus network attachment definitions (NADs) for using OVS-CNI for the N2, N3 and N4 networks.
- **Deploy Kubernetes resources**: Deploy deployments, configmaps, and services for each network function in the core.

# **Verifying Core Deployment (1/2)**

All open5gs-k8s components are deployed in the open5gs namespace. While the core is being deployed, you can use kubectl get pods -n open5gs with the watch command in a **new terminal** to see the progress.

watch kubectl get pods -n open5gs

Every 2.0s: kubectl get pods -n open5gs

| NAME                          | READY | STATUS  | RESTARTS | AGE |
|-------------------------------|-------|---------|----------|-----|
| mongodb-0                     | 1/1   | Running | Θ        | 21m |
| open5gs-amf-777756df7f-m8vdx  | 1/1   | Running | Θ        | 21m |
| open5gs-ausf-595c98fc96-sst6t | 1/1   | Running | Θ        | 21m |
| open5gs-bsf-585446f69b-wj45c  | 1/1   | Running | Θ        | 21m |
| open5gs-nrf-7d55d67687-shlt5  | 1/1   | Running | Θ        | 21m |
| open5gs-nssf-7dd8c874c5-g2hvp | 1/1   | Running | Θ        | 21m |

It can take a while for all pods to reach the RUNNING stage.

# **Verifying Core Deployment (2/2)**

Once all the pods are in the RUNNING stage, we can take a look at the logs. For example, we can look at the AMF logs as follows:

kubectl logs deployments/open5gs-amf -n open5gs

11/14 04:56:14.187: [app] INFO: Configuration: '/open5gs/config/amfcfg.yaml' (../lib/app/ogs-i 11/14 04:56:14.187: [app] INFO: File Logging: '/open5gs/install/var/log/open5gs/amf.log' (../l 11/14 04:56:14.193: [metrics] INFO: metrics\_server() [http://0.0.0.0]:9090 (../lib/metrics/pro 11/14 04:56:14.193: [sbi] INFO: NF Service [namf-comm] (../lib/sbi/context.c:1812) 11/14 04:56:14.194: [sbi] INFO: nghttp2\_server() [http://10.244.0.122]:80 (../lib/sbi/nghttp2-11/14 04:56:14.194: [amf] INFO: ngap\_server() [10.10.3.200]:38412 (../src/amf/ngap-sctp.c:61) 11/14 04:56:14.194: [sctp] INFO: AMF initialize...done (../src/amf/app.c:33)

You should see logs similar to those seen above, e.g., stating AMF initialize done.

### **Phase 2 - Subscriber Management**

# Adding Subscribers using the Open5GS GUI (1/4)

Now that our core has been deployed, let's add some subscribers using the Open5GS GUI.

Navigate to http://localhost:30300/ and login with credentials: **username:** admin and **password:** 1423 . We can now add subscribers as shown.

| create Subscriber        |                                        |
|--------------------------|----------------------------------------|
|                          |                                        |
| Subscriber Configuration |                                        |
| IMSI*                    |                                        |
|                          |                                        |
| is required              |                                        |
|                          | +                                      |
| Subscriber Key (K)*      | Authentication Management Field (AMF)* |
|                          | 0000                                   |

# Adding Subscribers using the Open5GS GUI (2/4)

Navigate to data/sample-subscribers.md in VSCode. You should see two subscribers, Subscriber 1 and Subscriber 2, one for each slice.

| EXPLORER                  | ■ sample-subscribers.md ×                                       |
|---------------------------|-----------------------------------------------------------------|
| ✓ OPEN5GS-K8S [SSH: NUC2] | data > 🝽 sample-subscribers.md > 🔤 # Subscriber information     |
| > 💼 bin                   | 1 # Subscriber information                                      |
| 🗸 📹 data                  | 2 Use these sample subscribers to populate the subscriber deta  |
| MI cots-subscribers.md    | UERANSIM.                                                       |
| sample-subscribers.md     | 3                                                               |
| 🚧 slices.yaml             | 4 #### Subscriber 1                                             |
| 🚧 subscribers.yaml        | J<br>6 Subscriber 1 connects to slice 1 with SNSSAT of 1-000001 |
| > 🛋 dockerfiles           | 7                                                               |
| > 🛃 images 🔹 🔹            | 8 IMSI: 00101000000001                                          |
| > 🛋 labs                  | 9 Key: 465B5CE8B199B49FAA5F0A2EE238A6BC                         |
| > 📹 mongo-tools           | 10 OPC: E8ED289DEBA952E4283B54E88E6183CA                        |

# Adding Subscribers using the Open5GS GUI (3/4)

Use the GUI to **fill out the fields** given in data/sample-subscribers.md for each subscriber, leaving other fields at their default values.

| Edit Subscriber                                         |                                                      |                                             |
|---------------------------------------------------------|------------------------------------------------------|---------------------------------------------|
| Subscriber Configuration                                |                                                      |                                             |
| IMSI*<br>00101000000001                                 |                                                      |                                             |
|                                                         | +                                                    |                                             |
| Subscriber Key (K)*<br>465B5CE8B199B49FAA5F0A2EE238A6BC |                                                      | Authentication Management Field (AMF)* 8000 |
| USIM Type<br>OPc ~                                      | Operator Key (OPc/OP)*<br>E8ED289DEBA952E4283B54E88E | E6183CA                                     |

# Adding Subscribers using the Open5GS GUI (4/4)

You can scroll down to get to SST, SD etc. Don't forget to set Type to ipv4.

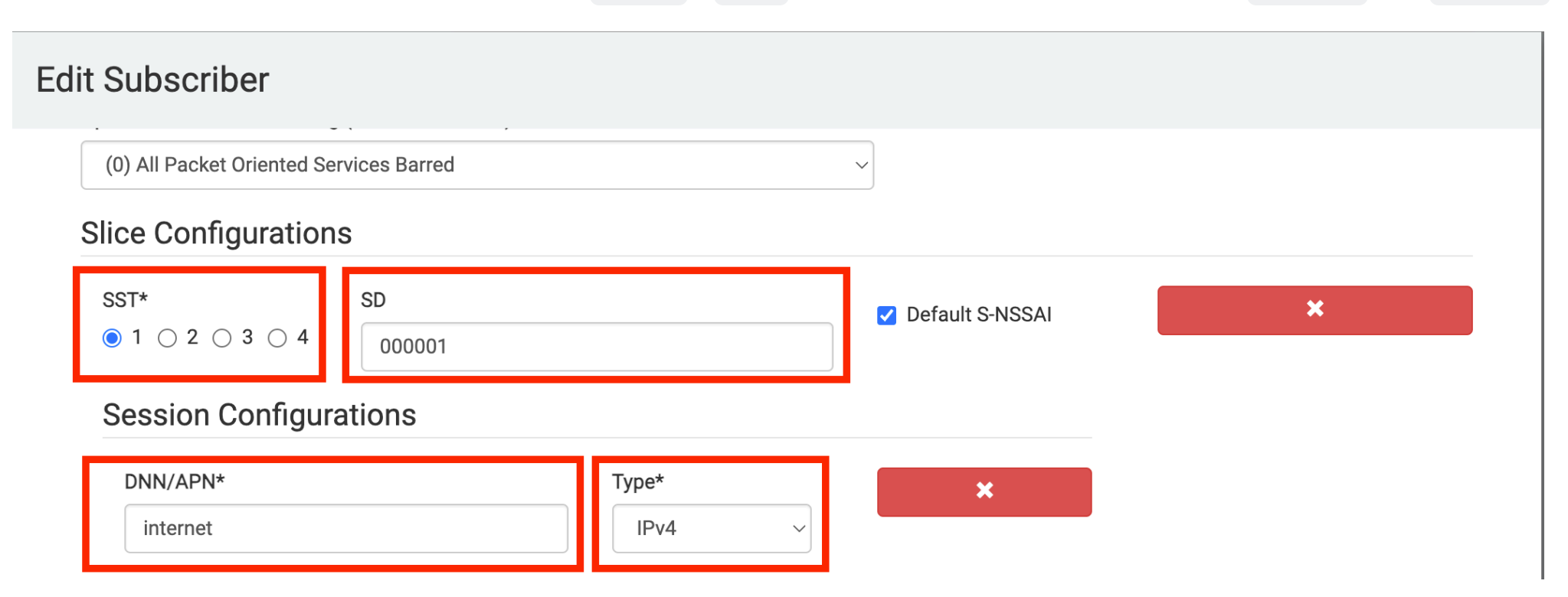

**Note**: Do the same for Subscriber 2.

### **Phase 3 - RAN Deployment**

# **Deploying the RAN**

#### **1.** Run the deployment script

./deploy-ran.sh

This script will automatically perform the following tasks:

- **Deploy the UERANSIM gNB**: Deploy the deployment, service and configmap for the UERANSIM gNodeB.
- **Deploy the UERANSIM UEs**: Deploy two simulated UEs, one for each slice. These UEs have been pre-configured with the subscriber information you added earlier.

# **Verifying the RAN Deployment (1/3)**

In your terminal where the kubectl get pods -n open5gs command is running, you should observe a new pods for UERANSIM as shown below:

|                               | _, _ | · · · · · · · · · · · · · · · · · · · | - |     |
|-------------------------------|------|---------------------------------------|---|-----|
| ueransim-gnb-64679ddbb7-9pzv5 | 1/1  | Running                               | 0 | 21s |
| ueransim-ue1-5c865d4878-vhkb6 | 1/1  | Running                               | 0 | 15s |
| ueransim-ue2-579fdd8555-fc6t2 | 1/1  | Running                               | Θ | 15s |

We can also check the AMF logs again. You should see Number of AMF-Sessions is now 2 indicating 2 UEs connected.

INF0: [imsi-00101000000001] Registration complete (../src/amf/gmm-sm.c:2146)
INF0: [imsi-001010000000001] Configuration update command (../src/amf/nas-path.c:612)
INF0: UTC [2024-11-14T05:38:24] Timezone[0]/DST[0] (../src/amf/gmm-build.c:559)
INF0: L0CAL [2024-11-14T05:38:24] Timezone[0]/DST[0] (../src/amf/gmm-build.c:564)
INF0: [Added] Number of AMF-Sessions is now 2 (../src/amf/context.c:2571)
INF0: UE SUPI[imsi-00101000000001] DNN[internet] S\_NSSAI[SST:1 SD:0x1] smContextRef [I
INF0: SMF Instance [c9272e86-a244-41ef-8097-1372dade42f7] (../src/amf/gmm-handler.c:128
INF0: [imsi-00101000000001:1:11][0:0:NULL] /nsmf-pdusession/v1/sm-contexts/{smContextI

# Verifying the RAN Deployment (2/3)

Next, let's look at the gNodeB logs.

kubectl logs deployments/ueransim-gnb -n open5gs

Scroll to the top. You should see a successful NG setup procedure when the gNodeB connects to the AMF.

[sctp] [info] Trying to establish SCTP connection... (10.10.3.200:38412)
[sctp] [info] SCTP connection established (10.10.3.200:38412)
[sctp] [debug] SCTP association setup ascId[14742]
[ngap] [debug] Sending NG Setup Request
[ngap] [debug] NG Setup Response received
[ngap] [info] NG Setup procedure is successful

# Verifying the RAN Deployment (3/3)

To verify the RAN deployment, check the UE logs:

**1. View Logs:** Use the following command to view the logs for the ue1 pod:

kubectl logs deployments/ueransim-ue1 -n open5gs

**2. Check for PDU Session:** Look for a successful PDU Session Establishment message in the logs. You should also see the TUN interface being set up.

[debug] Sending PDU Session Establishment Request [debug] UAC access attempt is allowed for identity[0], category[M0\_sig] [debug] Configuration Update Command received [debug] PDU Session Establishment Accept received [info] PDU Session establishment is successful PSI[1] [info] Connection setup for PDU session[1] is successful, TUN interface[uesimtun0, 10.41.0.3] is up.

# **3. Check IP Address:** The 10.41.X.X IP address displayed in the logs is the IP assigned to the UE.

# Sending Traffic through the Slices (1/3)

With the RAN deployment complete, it's time to send traffic through the slices.

**1. Access UE Pod:** Open a shell on the ue1 pod with the following command:

kubectl exec -it deployments/ueransim-ue1 -n open5gs -- /bin/bash

**2. Verify Interface:** Inside the pod, run ip a to check the interfaces. Look for the uesimtuno interface, which indicates the active PDU session and connection to the 5G network.

```
Valid_ltt forever preferred_ltt forever
3: uesimtun0: <POINTOPOINT,PROMISC,NOTRAILERS,UP,LOWER_UP> mtu 1400
link/none
inet 10.41.0.3/32 scope global uesimtun0
valid_lft forever preferred_lft forever
inet6 fe80::30e5:604c:23d9:cc7d/64 scope link stable-privacy
valid_lft forever preferred_lft forever_____
```

# Sending Traffic through the Slices (2/3)

To send traffic through the slice, perform a ping test to google.ca using the uesimtuno interface:

ping -I uesimtun0 www.google.ca

You should see output similar to the screenshot below, indicating successful traffic transmission through the slice.

root@ueransim-ue1-5c865d4878-qbl8f:/ueransim# ping -I uesimtun0 www.google.ca PING www.google.ca (142.251.32.67) from 10.41.0.3 uesimtun0: 56(84) bytes of data. 64 bytes from yyz12s07-in-f3.1e100.net (142.251.32.67): icmp\_seq=1 ttl=47 time=6.67 ms 64 bytes from yyz12s07-in-f3.1e100.net (142.251.32.67): icmp\_seq=2 ttl=47 time=6.41 ms 64 bytes from yyz12s07-in-f3.1e100.net (142.251.32.67): icmp\_seq=3 ttl=47 time=6.27 ms 64 bytes from yyz12s07-in-f3.1e100.net (142.251.32.67): icmp\_seq=4 ttl=47 time=6.61 ms 64 bytes from yyz12s07-in-f3.1e100.net (142.251.32.67): icmp\_seq=5 ttl=47 time=6.87 ms

# Sending Traffic through the Slices (3/3)

To confirm the pings are routed through the 5G network, follow these steps:

**1. Access UPF1**: In a **new terminal**, open a shell on the UPF1 pod (connected to slice1):

kubectl exec -it deployments/open5gs-upf1 -n open5gs -- /bin/bash

**2. Check Interfaces:** Run ip a to see the tunnel interface representing the N3 GTP-U endpoint. Look for the ogstun interface with an IP address (e.g., 10.41.0.1/16).

**3. Capture Traffic:** Use tcpdump to capture packets on the tunnel interface:

tcpdump -i ogstun

You should see ping traffic like this:

18:34:29.550600 IP vpn-uw-ft-10-41-0-2 > yyz10s17-in-f3.1e100.net: ICMP echo request

### **Next Steps**

#### **Congratulations!**

You've successfully done the following:

- Completed the deployment of 5G core on Kubernetes.
- Learned how to add subscribers to the core network.
- Connected simulated gNodeB and UEs to network slices and sent traffic through them.

#### What's Next?

Dive deeper into the core configuration by continuing to Lab 1.